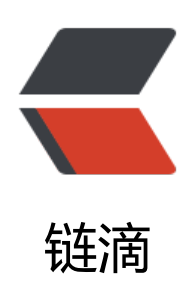

## kubernetes 网络简介(上)

作者: Leif160519

- 原文链接: https://ld246.com/article/1592043040204
- 来源网站: 链滴
- 许可协议:署名-相同方式共享 4.0 国际 (CC BY-SA 4.0)

```
<img src="https://ld246.com/images/img-loading.svg" alt="" data-src="https://b3logfile</p>
com/bing/20190626.jpg?imageView2/1/w/960/h/540/interlace/1/g/100">
<h2 id="--Service">--, Service</h2>
<h3 id="1-1-Service存在的意义-">1.1 Service 存在的意义: </h3>
< u >
S防止 Pod 失联(服务发现) 
定义一组 Pod 的访问策略(负载均衡) 
<h3 id="1-2-Pod与Service的关系">1.2 Pod 与 Service 的关系</h3>
< u >
i>通过 label-selector 相关联
>通过 Servic 实现 Pod 的负载均衡 (TCP/UDP 4 层) 
<创建 service 的时候必须打标签,并且与创建的 deployment 或者 pod 的标签一致</p>
<img src="https://ld246.com/images/img-loading.svg" alt="image.png" data-src="https:
/b3logfile.com/file/2020/06/image-08ea8dab.png?imageView2/2/interlace/1/format/jpg"></
· 通过 < code > kubectl create deployment web --image=nginx --dry-run=client -o yaml & gt
web-dp.yaml</code> 命令导出 deployment 文件: 
vaml 示例: 
<code class="highlight-chroma"><span class="highlight-line"><span class="highlight</pre>
cl">apiVersion: apps/v1
</span></span><span class="highlight-line"><span class="highlight-cl">kind: Deployment
</span></span></span><span class="highlight-line"><span class="highlight-cl">metadata:
</span></span></span><span class="highlight-line"><span class="highlight-cl"> labels:
</span></span><span class="highlight-line"><span class="highlight-cl">
                                                                    app: web
# deployment的标签
</span></span><span class="highlight-line"><span class="highlight-cl"> name: web
</span></span><span class="highlight-line"><span class="highlight-cl">spec:
</span></span></span><span class="highlight-line"><span class="highlight-cl"> replicas: 3
</span></span><span class="highlight-line"><span class="highlight-cl"> selector:
#标签选择器
</span></span><span class="highlight-line"><span class="highlight-cl">
                                                                    matchLabels:
</span></span><span class="highlight-line"><span class="highlight-cl">
                                                                     app: web
</span></span></span>class="highlight-line"><span class="highlight-cl"> template:
</span></span><span class="highlight-line"><span class="highlight-cl">
                                                                    metadata:
</span></span><span class="highlight-line"><span class="highlight-cl">
                                                                     labels:
</span> </span> <span class="highlight-line" > <span class="highlight-cl" >
                                                                      app: web
# Pod的标签
</span></span><span class="highlight-line"><span class="highlight-cl">
                                                                      project: blog
</span></span><span class="highlight-line"><span class="highlight-cl">
                                                                    spec:
</span></span><span class="highlight-line"><span class="highlight-cl">
                                                                     containers:
</span></span><span class="highlight-line"><span class="highlight-cl">
                                                                     - image: nginx
</span></span><span class="highlight-line"><span class="highlight-cl">
                                                                      name: nginx
</span></span><span class="highlight-line"><span class="highlight-cl">
                                                                      resources: {}
</span></span></code>
<blockquote>
>注意: 
< u | >
标签选择器里的标签是筛选 Pod 用的
Pod 的标签支持多个
</blockguote>
>应用:
```

<code class="highlight-chroma"><span class="highlight-line"><span class="highlight</pre> cl">kubectl apply -f web-dp.yaml </span></span></code> >查看标签: <code class="highlight-chroma"><span class="highlight-line"><span class="highlight</pre> cl">[root@k8s-master k8s]# kubectl get pod --show-labels </span></span><span class="highlight-line"><span class="highlight-cl">NAME READY STATUS RESTARTS AGE LABELS </span></span><span class="highlight-line"><span class="highlight-cl">web-5b9bff6674-12s app=web,pod-template-hash=5b9bff6674,project=blog wilg 1/1 Running 0 </span></span></span><span class="highlight-line"><span class="highlight-cl">web-5b9bff6674-33s app=web,pod-template-hash=5b9bff6674,project=blog 9ltd 1/1 Running 0 </span></span></span></span>class="highlight-line"><span class="highlight-cl">web-5b9bff6674-15s app=web,pod-template-hash=5b9bff6674,project=blog kąsį 1/1 Running 0 </span></span></code> 暴露服务: <code class="highlight-chroma"><span class="highlight-line"><span class="highlight"> cl">kubectl expose deployment web --port=80 --target-port=80 --name=web --dry-run=clie t -o yaml > web-svc.yaml </span></span></code> <blockquote> >参数解释: < u ><code>--port</code>: k8s 集群内部访问端口 <code>--target-port</code>:容器中服务提供端口,即应用程序端口,如 nginx 提供 80 , vsql 提供 3306 <code>--protocol</code>: 指定协议类型,如 TCP、UDP, SCTP 等 <code>--name</code>: 给 svc 起名, 一般 svc 的名称与 deployment 一致 </blockquote> yaml 示例: <code class="highlight-chroma"><span class="highlight-line"><span class="highlight</pre> cl">apiVersion: v1 </span></span></span><span class="highlight-line"><span class="highlight-cl">kind: Service </span></span></span><span class="highlight-line"><span class="highlight-cl">metadata: </span></span></span><span class="highlight-line"><span class="highlight-cl"> labels: </span></span></span><span class="highlight-line"><span class="highlight-cl"> app: web </span></span></span><span class="highlight-line"><span class="highlight-cl"> name: web </span></span><span class="highlight-line"><span class="highlight-cl">spec: </span></span></span><span class="highlight-line"><span class="highlight-cl"> ports: </span></span><span class="highlight-line"><span class="highlight-cl"> - port: 80 # 内部访问端口 </span></span><span class="highlight-line"><span class="highlight-cl"> protocol: TCP </span></span></span> class="highlight-line"><span class="highlight-cl"> targetPort: 80 # 容器提供服务的端口 </span></span></span><span class="highlight-line"><span class="highlight-cl"> selector: </span></span><span class="highlight-line"><span class="highlight-cl"> app: web # 标签与deployment中Pod定义的标签一致 </span></span></span><span class="highlight-line"><span class="highlight-cl"> project: blog </span></span></code> >应用: <code class="highlight-chroma"><span class="highlight-line"><span class="highlight</pre> cl">kubectl apply -f web-svc.yaml

</span></span></code>

查看 svc 标签: <code class="highlight-chroma"><span class="highlight-line"><span class="highlight</pre> cl">[root@k8s-master k8s]# kubectl get svc --show-labels </span></span></span><span class="highlight-line"><span class="highlight-cl">NAME TYPE EXTERNAL-IP PORT(S) AGE LABELS CLUSTER-IP </span></span></span><span class="highlight-line"><span class="highlight-cl">kubernetes Clust rIP 10.96.0.1 <none&gt; 443/TCP 47m component=apiserver,provider=kubernet S </span></span></span><span class="highlight-line"><span class="highlight-cl">web Clusterl 80/TCP 18m app=web 10.101.205.162 <none&qt; </span></span></code> <blockguote> >注意:从中可以发现,web 这个 Service 的标签中并没有 Project=blog 这个标签,这是因为 svc 中 app=web 标签是 svc 本身的,它不是用于去关联 Pod 的,svc 的详细信息可以使用 <code>kub ctl get svc -o wide</code>: </blockguote> <code class="highlight-chroma"><span class="highlight-line"><span class="highlight cl">[root@k8s-master k8s]# kubectl get svc -o wide TYPE </span></span><span class="highlight-line"><span class="highlight-cl">NAME CLUSTER-IP EXTERNAL-IP PORT(S) AGE SELECTOR </span></span></span><span class="highlight-line"><span class="highlight-cl">kubernetes Clust <none&gt; rIP 10.96.0.1 443/TCP 47m <none&gt; </span></span></span><span class="highlight-line"><span class="highlight-cl">web Clusterl 10.101.205.162 <none&gt; 80/TCP 18m app=web,project=blog </span></span></code> <正常来讲,在任何节点机器上 <code>curl 10.101.205.162 </code> 是可以访问到的,而且 svc 中的 IP 地址是非常稳定的,只要这个 svc 资源不被删除,这个 IP 就会一直存在。 <h3 id="1-3-Service三种常用类型">1.3 Service 三种常用类型</h3> <h4 id="1-3-1--集群内部使用">1.3.1 <code>ClusterIP</code>:集群内部使用</h4> expose 的默认类型,为一组 pod 分配一个稳定的虚拟 IP,作为这组 Pod 提供统一入口,集群 外无法问问,只能在集群内部访问 <br> (同 Namespace 内的 Pod) <img src="https://ld246.com/images/img-loading.svg" alt="image.png" data-src="https: /b3logfile.com/file/2020/06/image-c3bcbaed.png?imageView2/2/interlace/1/format/jpg"></ > <h4 id="1-3-2---对外暴露应用">1.3.2 <code>NodePort</code>: 对外暴露应用</h4> <在每个节点上启用一个端口来暴露服务,可以在集群外部访问。也会分配一个稳定内部集群 IP 址。访问地址: <code>&lt;NodelP&qt;:&lt;NodePort&qt;</code> <img src="https://ld246.com/images/img-loading.svg" alt="image.png" data-src="https: /b3logfile.com/file/2020/06/image-8f3713c0.png?imageView2/2/interlace/1/format/jpg"></ <code class="highlight-chroma"><span class="highlight-line"><span class="highlight</pre> cl">apiVersion: v1 </span></span><span class="highlight-line"><span class="highlight-cl">kind: Service </span></span><span class="highlight-line"><span class="highlight-cl">metadata: </span></span></span><span class="highlight-line"><span class="highlight-cl"> labels: </span></span></span><span class="highlight-line"><span class="highlight-cl"> app: web </span></span></span><span class="highlight-line"><span class="highlight-cl"> name: web </span></span></span>class="highlight-line"><span class="highlight-cl">spec: </span></span></span><span class="highlight-line"><span class="highlight-cl"> ports: </span></span></span>class="highlight-line"><span class="highlight-cl"> - port: 80 </span></span></span><span class="highlight-line"><span class="highlight-cl"> protocol: TCP </span></span><span class="highlight-line"><span class="highlight-cl"> targetPort: 80 </span></span></span><span class="highlight-line"><span class="highlight-cl"> selector:

</span></span><span class="highlight-line"><span class="highlight-cl"> app: web </span></span><span class="highlight-line"><span class="highlight-cl"> project: blog </span></span><span class="highlight-line"><span class="highlight-cl"> type: NodePort </span></span></code> <blockguote> >注意: <code>type</code> 与 <code>ports</code> 同级 </blockguote> <code class="highlight-chroma"><span class="highlight-line"><span class="highlight</pre> cl">[root@k8s-master k8s]# kubectl get svc </span></span></span><span class="highlight-line"><span class="highlight-cl">NAME TYPE CLUSTER-IP EXTERNAL-IP PORT(S) AGE </span></span></span><span class="highlight-line"><span class="highlight-cl">kubernetes Clust 61m rIP 10.96.0.1 <none&qt; 443/TCP </span></span></span><span class="highlight-line"><span class="highlight-cl">web NodePo t 10.101.205.162 <none&gt; 80:31495/TCP 11m </span></span></code> 其中, <code>31495</code> 为宿主机端口,每个节点都会监听这个端口,而且这个端口是 <c de>kube-proxy</code> 创建的 <code class="highlight-chroma"><span class="highlight-line"><span class="highlight</pre> cl">[root@k8s-master k8s]# netstat -antp | grep 31495 </span></span></span><span class="highlight-line"><span class="highlight-cl">tcp 0.0.0 0 0.0:31495 0.0.0.0:\* LISTEN 2581/kube-proxy </span></span></code> >当然,这个宿主机端口号也可以固定,写法如下(端口号范围: <code>3000</code>-<code 32767</code>) : <code class="highlight-chroma"><span class="highlight-line"><span class="highlight"> cl">apiVersion: v1 </span></span></span><span class="highlight-line"><span class="highlight-cl">kind: Service </span></span></span><span class="highlight-line"><span class="highlight-cl">metadata: </span></span><span class="highlight-line"><span class="highlight-cl"> labels: </span></span><span class="highlight-line"><span class="highlight-cl"> app: web </span></span></span><span class="highlight-line"><span class="highlight-cl"> name: web </span></span><span class="highlight-line"><span class="highlight-cl">spec: </span></span></span><span class="highlight-line"><span class="highlight-cl"> ports: </span></span></span><span class="highlight-line"><span class="highlight-cl"> - port: 80 #集群内部端口 </span></span></span><span class="highlight-line"><span class="highlight-cl"> protocol: TCP # 协议 </span></span><span class="highlight-line"><span class="highlight-cl"> targetPort: 80 # 容器端口 </span></span><span class="highlight-line"><span class="highlight-cl"> nodePort: 3000 # 节点端口 </span></span></span><span class="highlight-line"><span class="highlight-cl"> selector: #标签选择器,关联对应Pod </span></span><span class="highlight-line"><span class="highlight-cl"> app: web </span></span><span class="highlight-line"><span class="highlight-cl"> project: blog </span></span></span><span class="highlight-line"><span class="highlight-cl"> type: NodePort #指定类型 </span></span><span class="highlight-line"><span class="highlight-cl"> </span></span></code> <code class="highlight-chroma"><span class="highlight-line"><span class="highlight</pre> cl">[root@k8s-master k8s]# kubectl get svc </span></span><span class="highlight-line"><span class="highlight-cl">NAME TYPE CLUSTER-IP EXTERNAL-IP PORT(S) AGE

</span></span></span><span class="highlight-line"><span class="highlight-cl">kubernetes Clust <none&at; 443/TCP 74m rIP 10.96.0.1 </span></span><span class="highlight-line"><span class="highlight-cl">web NodePo t 10.101.205.162 <none&qt; 80:30000/TCP 23m </span></span><span class="highlight-line"><span class="highlight-cl"> </span></span></span><span class="highlight-line"><span class="highlight-cl">[root@k8s-master k8s]# netstat -antp | grep 3000 </span></span></span><span class="highlight-line"><span class="highlight-cl">tcp 0 0.0.0 0.0.0.0:\* 0.0:30000 LISTEN 2581/kube-proxy </span></span></code> <blockguote> <补充: <code>kube-proxy</code>: 实现 Service 的功能,包含服务发现和提供负载均衡的 力。 </blockquote> <h4 id="1-3-3--对外暴露应用-适用公有云">1.3.3 <code>LoadBalancer</code>: 对外暴露应 ,适用公有云</h4> >与 <code>NodePort</code> 类似,在每个节点上启用一个端口来暴露服务。除此之外,Kube netes 会请求底层云平台上的负载均衡器,将每个 Node (<code>[NodelP]:[NodePort]</code> 作为后端添加进去。 <img src="https://ld246.com/images/img-loading.svg" alt="image.png" data-src="https: /b3logfile.com/file/2020/06/image-49ddc161.png?imageView2/2/interlace/1/format/jpg"></ LB 解决的问题<br> 前面加一个负载均衡器(公网): < u >把内网节点的端口提供的服务给暴露到公网 >为 nodeport 提供高可用能力 <工作流程: <code>user</code> -&qt; <code>lb</code> -&qt; <code>node:port</code</p> -> <code>[service]</code> -&gt; <code>pod</code> <h3 id="1-4-Service代理模式">1.4 Service 代理模式</h3> Service 代理模式分为: <code>lptables</code> 和 <code>lPVS</code> proxy 模式: < u | ><code>iptables</code> (默认使用) :用户态的工具主要用于 netfilter 规则管理<br> 入口流量规则-> 轮训 pod 机制-> 实际 DNAT 规则(目标地址转化)-> 容器 <code>ipvs</code> : <code class="highlight-chroma"><span class="highlight-line"><span class="highlight"><span class="highlight"</pre> cl"> # kubectl edit configmap kube-proxy -n kube-system </span></span></span><span class="highlight-line"><span class="highlight-cl"> mode: "ipvs" </span></span></span><span class="highlight-line"><span class="highlight-cl"> # kubectl delete od kube-proxy-btz4p -n kube-system </span></span></span><span class="highlight-line"><span class="highlight-cl"> # yum install ipv adm -y </span></span></span></span>class="highlight-line"><span class="highlight-cl"> # ipvsadm -L -n </span></span></code> 查看 Service 网络规则 <code class="highlight-chroma"><span class="highlight-line"><span class="highlight</pre> cl">iptables-save | grep <svc-name&gt; </span></span></code> <img src="https://ld246.com/images/img-loading.svg" alt="image.png" data-src="https: /b3logfile.com/file/2020/06/image-79cc834e.png?imageView2/2/interlace/1/format/jpg"></ >

<h4 id="1-4-1-iptables改为ipvs步骤-">1.4.1 iptables 改为 ipvs 步骤: </h4> <h5 id="二进制部署">二进制部署</h5> >1.将 <code>/opt/kubernetes/cfg/kube-proxy-config.yaml</code> 配置文件中, 注销 <co e>mode</code> 参数,并在后面添加 <code>ipvs</code> (下面的一些参数是 <code>ipvs</c de> 的调度算法) <img src="https://ld246.com/images/img-loading.svg" alt="image.png" data-src="https: /b3logfile.com/file/2020/06/image-424a2f12.png?imageView2/2/interlace/1/format/jpg"></ 2.重启 kube-proxy 服务即可生效: <code class="highlight-chroma"><span class="highlight-line"><span class="highlight</pre> cl">systemctl restart kube-proxy </span></span></code> 3.安装 <code>ipvsadm</code> 工具去查看 ipvs 规则: <code class="highlight-chroma"><span class="highlight-line"><span class="highlight</pre> cl">yum -y install ipvsadm </span></span></span><span class="highlight-line"><span class="highlight-cl">ipvsadm -L -n </span></span></code> >参数解释: <u><code>-L</code>:列出规则 <code>-n</code>: 以数字而不是以主机名的形式显示 IP 地址 <h5 id="kubeadm部署">kubeadm 部署</h5> 1.由于 <code>kube-proxy</code> 保存在 k8s 资源中,故需要编辑 <code>configmap</c de> 的配置文件 <code class="highlight-chroma"><span class="highlight-line"><span class="highlight"</pre> cl">[root@k8s-master k8s]# kubectl get pod -n kube-system </span></span><span class="highlight-line"><span class="highlight-cl">NAME READY STATUS RESTARTS AGE </span></span><span class="highlight-line"><span class="highlight-cl">kube-proxy-grnpw 1/1 Running 11 12d </span></span></span><span class="highlight-line"><span class="highlight-cl">kube-proxy-mshjk Running 11 12d 1/1 </span></span><span class="highlight-line"><span class="highlight-cl">kube-proxy-nkkk4 1/1 Running 11 12d </span></span><span class="highlight-line"><span class="highlight-cl"> </span></span></span><span class="highlight-line"><span class="highlight-cl">[root@k8s-master k8s]# kubectl get configmaps -n kube-system </span></span></span><span class="highlight-line"><span class="highlight-cl">NAME DATA AGE </span> </span> <span class="highlight-line"> <span class="highlight-cl">kube-proxy 12d 2 </span></span></code> 2.打开 kube-peoxy 的 configmap: <code class="highlight-chroma"><span class="highlight-line"><span class="highlight"> cl">kubectl edit configmap kube-proxy -n kube-system </span></span></code> 3.找到 <code>mode</code> 参数,在引号中写入 <code>ipvs</code>,保存即可 <img src="https://ld246.com/images/img-loading.svg" alt="image.png" data-src="https: /b3logfile.com/file/2020/06/image-78889ce8.png?imageView2/2/interlace/1/format/jpg"></ > <4.删除 <code>kube-proxy</code> 的 pod 重建,等待集群自动拉起, ipvs 即可生效: <code class="highlight-chroma"><span class="highlight-line"><span class="highlight">

cl">kubectl delete pod kube-proxy-grnpw -n kube-system

```
</span></span><span class="highlight-line"><span class="highlight-cl">kubectl delete pod
kube-proxy-mshjk -n kube-system
</span></span></span><span class="highlight-line"><span class="highlight-cl">kubectl delete pod
kube-proxy-nkkk4 -n kube-system
</span></span></span><span class="highlight-line"><span class="highlight-cl">
</span></span></span><span class="highlight-line"><span class="highlight-cl">[root@k8s-master
k8s]# kubectl get pod -n kube-system
</span></span><span class="highlight-line"><span class="highlight-cl">NAME
         READY STATUS RESTARTS AGE
</span></span></span><span class="highlight-line"><span class="highlight-cl">kube-proxy-272gn
             1/1
                  Running 0
                                 42s
</span></span></span><span class="highlight-line"><span class="highlight-cl">kube-proxy-gvg2n
                 Running 0
                                 33s
             1/1
</span></span><span class="highlight-line"><span class="highlight-cl">kube-proxy-jbjfc
           1/1 Running 0
                               61s
</span></span></code>
5.利用 <code>ipvsadm -L -n</code> 命令查看规则
<h4 id="1-4-2-Iptables-VS-IPVS-优缺点">1.4.2 Iptables VS IPVS 优缺点</h4>
<em>Iptables</em>: 
<u>
>灵活,功能强大
>规则遍历匹配和更新,呈线性时延
<em>IPVS</em>: 
< u >
Li>工作在内核态,有更好的性能
调度算法丰富:rr,wrr,lc,wlc,iphash...
>参数解释: 
< u >
<code>rr</code>: 轮询模式
<code>wrr</code>: 加权轮询模式
<code>lc</code>: 最小连接模式
<code>wlc</code>:加权连接模式
<code>ip hash</code>: 
<h3 id="1-5-Service-DNS名称">1.5 Service DNS 名称</h3>
<code class="highlight-chroma"><span class="highlight-line"><span class="highlight</pre>
cl">[root@k8s-master k8s]# kubectl get pod -n kube-system
</span></span><span class="highlight-line"><span class="highlight-cl">NAME
         READY STATUS RESTARTS AGE
</span></span></span><span class="highlight-line"><span class="highlight-cl">coredns-7ff77c87
               1/1
                   Running 11
                                    12d
f-cqfjw
</span></span><span class="highlight-line"><span class="highlight-cl">coredns-7ff77c87
f-pn8qk
                1/1
                     Running 12
                                    12d
</span></span></code>
>DNS 服务监视 Kubernetes API,为每一个 Service 创建 DNS 记录用于域名解析。
>测试 <code>coredns</code>, 使用 <code>busybox:1.28.4</code> 镜像并进入 pod 中<//>
<code class="highlight-chroma"><span class="highlight-line"><span class="highlight</pre>
cl">[root@k8s-master k8s]# kubectl run -it --rm --image=busybox:1.28.4 sh
</span></span></span></span> class="highlight-line"><span class="highlight-cl">If you don't see a
ommand prompt, try pressing enter.
```

```
</span></span></span><span class="highlight-line"><span class="highlight-cl">/ #
```

</span></span></code> 、p>正常来讲,在这个 busybox 的 Pod 中是 ping 的通上面创建的 svc 的 IP 地址的,也可以访问 sv 的页面。 <code class="highlight-chroma"><span class="highlight-line"><span class="highlight"> cl">/ # ping 10.101.205.162 </span></span></span><span class="highlight-line"><span class="highlight-cl">PING 10.101.205. 62 (10.101.205.162): 56 data bytes </span></span></span><span class="highlight-line"><span class="highlight-cl">64 bytes from 10. 01.205.162: seq=0 ttl=64 time=0.101 ms </span></span></span><span class="highlight-line"><span class="highlight-cl">64 bytes from 10. 01.205.162: seg=1 ttl=64 time=0.099 ms </span></span></span><span class="highlight-line"><span class="highlight-cl">64 bytes from 10. 01.205.162: seg=2 ttl=64 time=0.101 ms </span></span><span class="highlight-line"><span class="highlight-cl">64 bytes from 10. 01.205.162: seq=3 ttl=64 time=0.107 ms </span></span><span class="highlight-line"><span class="highlight-cl">^C </span></span><span class="highlight-line"><span class="highlight-cl">--- 10.101.205.162 ping statistics ---</span></span></span><span class="highlight-line"><span class="highlight-cl">4 packets transmit ed, 4 packets received, 0% packet loss </span></span></span><span class="highlight-line"><span class="highlight-cl">round-trip min/av /max = 0.099/0.102/0.107 ms </span></span></span></span> / # wget 10.101.2 5.162 </span></span><span class="highlight-line"><span class="highlight-cl">Connecting to 10. 01.205.162 (10.101.205.162:80) </span></span></span><span class="highlight-line"><span class="highlight-cl">index.html 00% |\*\*\*\*\*\*\*\*\*\*\*\*\*\*\*\*\*\*\*\*\* \*\*\*\*\* \*\*\*\*\*\* 12 0:00:00 ETA </span></span></span>class="highlight-line"><span class="highlight-cl">/ # </span></span></code> 可以使用 <code>nslookup</code> 命令解析 dns 名称 <code class="highlight-chroma"><span class="highlight-line"><span class="highlight</pre> cl">/ # nslookup web </span></span></span><span class="highlight-line"><span class="highlight-cl">Server: 10.96.0.1 </span></span><span class="highlight-line"><span class="highlight-cl">Address 1: 10.96.0 10 kube-dns.kube-system.svc.cluster.local </span></span><span class="highlight-line"><span class="highlight-cl"> </span></span></span><span class="highlight-line"><span class="highlight-cl">Name: web </span></span></span><span class="highlight-line"><span class="highlight-cl">Address 1: 10.101. 05.162 web.default.svc.cluster.local </span></span></code> 解析出来的 IP 对应 svc 的 IP 地址 <blockguote> >注意: <code>nslookup</code> 默认不能跨命名空间使用,若想解析跨命名空间的 dns,则 要使用全格式 </blockguote> ClusterIP A 记录格式: <code>&lt;service-name&qt;.&lt;namespace-name&qt;.svc.cluster. ocal</code> <示例: <code>my-svc.my-namespace.svc.cluster.local</code> Pod 在发送 dns 请求的时候,实际上是请求的 <code>/etc/resolv.conf</code> 文件中的 dn , 这个 dns 就是部署 <code>coredns</code> 的 <code>Service</code>,所以执行 <code>nsl okup</code> 命令时是向 coredns 发出请求, 而 <code>coredns</code> 里面有 Service 对应 IP 的记录,之后响应记录结果,并且 < code>coredns</code> 对域名也有区分,若判断为外部域名 则走上层宿主机 dns 进行解析, 然后再响应给 Pod。 >总结: <br> pod -> coredns service(10.0.0.2) -> coredns(service/clusterip 记录) -> 响应 A 记录结 <code class="highlight-chroma"><span class="highlight-line"><span class="highlight"><span class="highlight"> cl">/ # cat /etc/resolv.conf </span></span><span class="highlight-line"><span class="highlight-cl">nameserver 10.96. .10 </span></span><span class="highlight-line"><span class="highlight-cl">search default.svc. luster.local svc.cluster.local cluster.local </span></span></span><span class="highlight-line"><span class="highlight-cl">options ndots:5 </span></span></span><span class="highlight-line"><span class="highlight-cl"> </span></span></span></span>class="highlight-line"><span class="highlight-cl">[root@k8s-node1] manifests]# kubectl get svc -n kube-system </span></span></span><span class="highlight-line"><span class="highlight-cl">NAME TYP CLUSTER-IP EXTERNAL-IP PORT(S) AGE </span></span></span><span class="highlight-line"><span class="highlight-cl">kube-dns Clu <none&gt; terIP 10.96.0.10 53/UDP,53/TCP,9153/TCP 12d </span></span></code> 总结: <0> $\langle i \rangle$ 采用 NodePort 对外暴露应用,前面加一个 LB 实现统一访问入口 <1i> IPVS 性能高,调度算法丰富,可以满足多业务大并发的场景下  $\langle | \rangle$ 集群内应用采用 DNS 名称访问<br> 当切换集群或者换 ServicelP 的时候对应于程序没什么影响